# When you enter My Turas, you will see a tile called Training Programme Applications

| TURAS   My Turas                                                                              |        |                                                                                                    | 4         | Applications - | СТ |
|-----------------------------------------------------------------------------------------------|--------|----------------------------------------------------------------------------------------------------|-----------|----------------|----|
| Iome Study leave Personal details                                                             |        |                                                                                                    |           |                |    |
| li Core, welcome to My Turas                                                                  |        |                                                                                                    |           |                |    |
| Training Programme<br>Applications<br>View or manage applications for OOP and Study<br>Leave. |        | View my personal details<br>Access your personal details and edit y<br>email address, role and more. | our name, |                | 3  |
| Add applications                                                                              |        |                                                                                                    | Sort by   | A to Z         |    |
| Learn                                                                                         | People | 2                                                                                                    | Training  | g Management   |    |
|                                                                                               |        |                                                                                                    |           |                |    |

## Within Training Programme Applications, you can access the Study Leave App

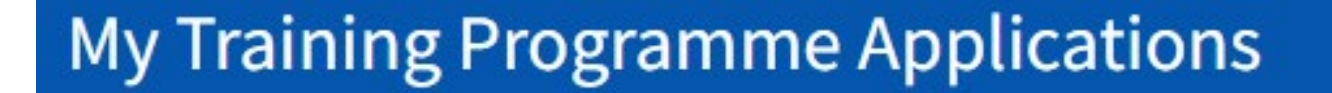

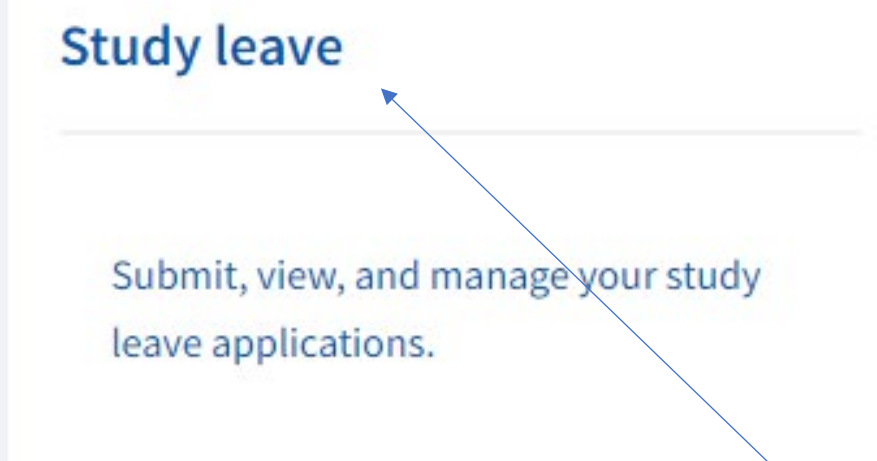

Out of Programme (OOP)

Submit, view, and manage your OOP applications.

When you click on the study leave tile you will see a summary of your programme and associated budget. If you are an authoriser for more than one programme you can select each from the drop down menu. You will also see a list of study leave applications awaiting your attention.

#### Home Study Leave 👻

### **Study Leave Authoriser**

| E01 - FY1            |                                | ~                          | Budget period: 01 April 2022 | 2 to 31 March 2023             |
|----------------------|--------------------------------|----------------------------|------------------------------|--------------------------------|
| Pending expenses     | Approved expenses<br>£2,285.00 | Paid expenses<br>£6,190.24 | <b>Total budget</b><br>£0.00 | Remaining budget<br>-£8,475.24 |
| Study leave applicat | ions Study leave deci          | sions                      |                              |                                |
| Search applications  |                                |                            |                              |                                |
| Search applications  | by trainee name or registratio | on number                  |                              |                                |
| Show 10 v entrie     | 25                             |                            |                              |                                |
| ^Name                |                                | Days approved              | Expenses approved/pai        | d Actions                      |
| Mike Studyleavetrain | eeuat (9900233)                | 22.0                       | £3,045.00                    | Actions 👻                      |
|                      |                                |                            |                              |                                |

If you click on the actions button beside a study leave application and select trainee details, or on the name of the application, you will be taken to a summary page for that trainee which includes all study leave requests.

| Study leave budg                                                                              | zet                                                       |                                     |                     |                           |         |
|-----------------------------------------------------------------------------------------------|-----------------------------------------------------------|-------------------------------------|---------------------|---------------------------|---------|
|                                                                                               | -                                                         |                                     |                     |                           |         |
| E01 - FY1                                                                                     |                                                           | ~                                   | Budget period: 01 A | pril 2022 to 31 March 202 | 23      |
| Pending expenses                                                                              | Approved expenses                                         | Paid expenses                       | Total budget        | Remaining bud             | get     |
| Study leave applicati                                                                         | ons Study leave deci                                      | sions                               |                     |                           |         |
| Study leave applicati<br>Search applications<br>Search applications t                         | ons Study leave deci<br>y trainee name or registratio     | sions<br>In number                  |                     |                           |         |
| Study leave applications<br>Search applications<br>Search applications to<br>Show 10 ~ entrie | ons Study leave deci<br>y trainee name or registratio     | sions<br>In number                  |                     |                           |         |
| Study leave applications<br>Search applications<br>Search applications to<br>Show 10 v entrie | ions Study leave deci<br>ny trainee name or registrations | sions<br>on number<br>Days approved | Expenses appro      | ved/paid                  | Actions |

### At the top of this page you can see a summary of the trainee's study leave expenses and days

## Mike Studyleavetraineeuat (9900233) study leave applications

| Programme name                           |                          | Grade                      | CCT date                 |   |
|------------------------------------------|--------------------------|----------------------------|--------------------------|---|
| E01 - FY1                                |                          | FY1                        | N/A                      |   |
| Budget period: 01 April 2022 to          | 0 31 March 2023          |                            |                          |   |
| Pending expenses                         | Approved expenses        | Paid expenses              |                          |   |
| £1,260.00                                | £2,135.00                | £910.00                    |                          |   |
| Days pending approval<br>2 days          | Days approved<br>22 days | <b>Days taken</b><br>1 day | Days remaining<br>6 days |   |
| Study leave applicatio                   | ons                      |                            |                          |   |
| Search applications                      |                          | Status                     |                          |   |
| Search applications by activity title, d | ate and more             | Select status              |                          | ~ |
|                                          |                          |                            |                          |   |

Further down the trainee details page you will see a list of all study leave applications from the selected trainee and their current status. You can use the *Status* drop down menu to filter and identify applications pending a approval.

#### Study leave applications

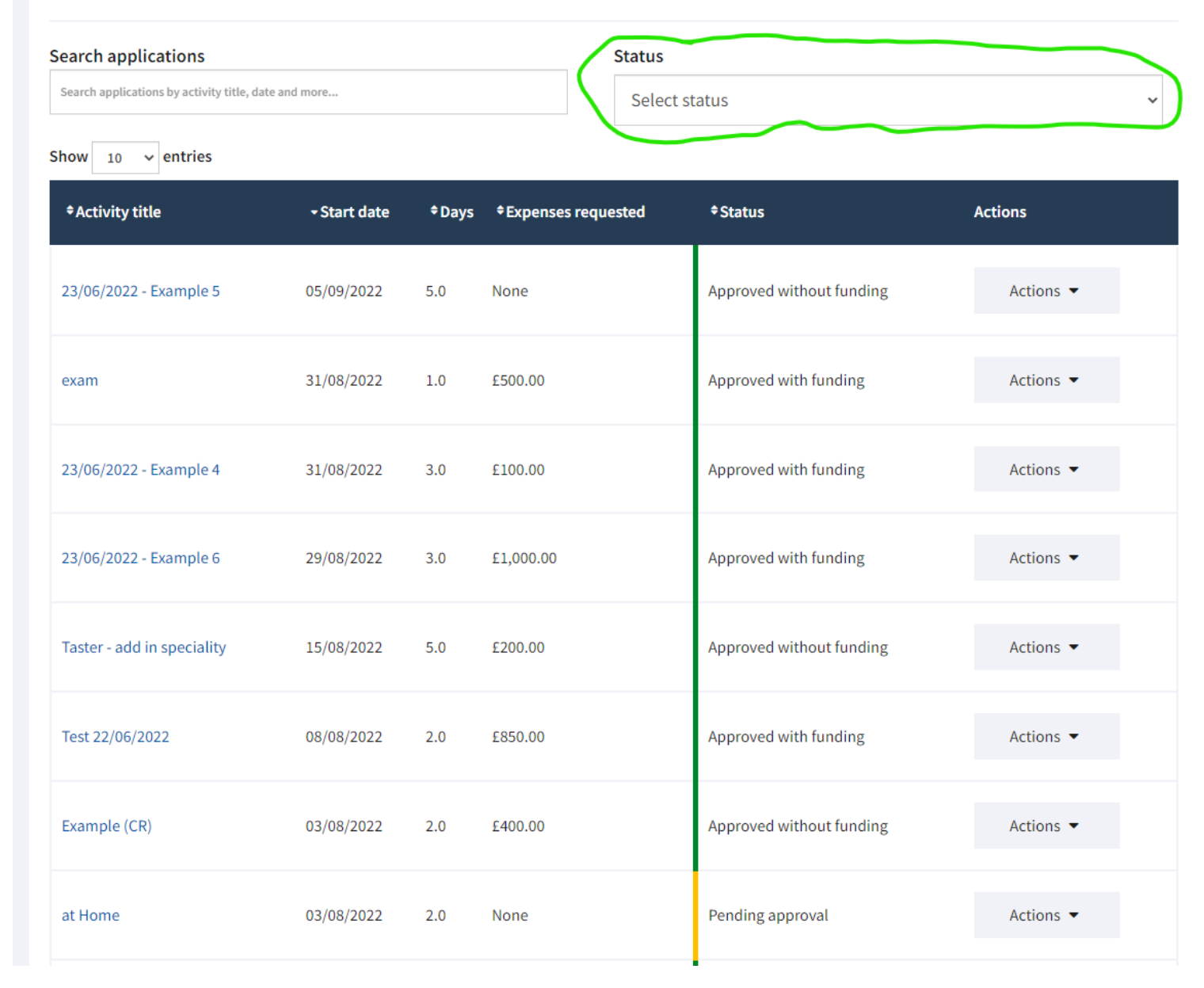

When you click the action button beside an application awaiting approval you can choose to view the application or make an application decision. If you select *View* Application, you will have a further opportunity to *Make* Application Decision from the application details page.

| Example (CR) | 03/08/2022 | 2.0 | £400.00 | Approved without funding | Actions 💌                                     |
|--------------|------------|-----|---------|--------------------------|-----------------------------------------------|
| at Home      | 03/08/2022 | 2.0 | None    | Pending approval         | Actions 🕶                                     |
| LAS          | 01/08/2022 | 1.0 | None    | Approved with funding    | View Application<br>Make Application Decision |
| GP Test      | 27/07/2022 | 5.0 | £235.00 | Approved with funding    | Actions 🕶                                     |

If you select *View* Application the full details of the request will open. If you then wish to make an application decision, click the link under Actions highlighted on the image opposite

#### < Go back

**Application summary** 

| <b>Title of study leave activity</b><br>at Home                                           | Start date of leave<br>03/08/2022 | End date of leave<br>03/08/2022 | Estimated exp<br>£0.00 | enses                                |
|-------------------------------------------------------------------------------------------|-----------------------------------|---------------------------------|------------------------|--------------------------------------|
|                                                                                           |                                   |                                 |                        |                                      |
| Mike Studyleavetraineeuat s                                                               | ummary                            |                                 |                        | View trainee                         |
| Programme name<br>E01 - FY1                                                               |                                   | Grade<br>FY1                    |                        | CCT date<br>N/A                      |
| Budget period: 01 April 2022 to 31 March                                                  | 2023                              |                                 |                        |                                      |
| Pending expenses<br>£1,260.00                                                             | Approved expenses<br>£2,135.00    | Paid expenses<br>£910.00        |                        |                                      |
| Study leave days period: 01 August 2022                                                   | to 31 July 2023                   |                                 |                        |                                      |
| Days pending approval<br>2 days                                                           | <b>Days approved</b><br>22 days   | <b>Days taken</b><br>1 day      | 1                      | <b>Days remaining</b><br>6 days      |
|                                                                                           |                                   |                                 |                        |                                      |
| Study leave application<br>Application number<br>SL200003<br>Date submitted<br>31/03/2022 |                                   |                                 |                        | Actions<br>Make application decision |

When you have selected *Make a Decision,* scroll to the bottom of the page that opens and the decision box shown opposite will be available.

Please be aware than any text entered in the highlighted comments box will be shared with the trainee making the application.

| Study leave decision                          |  |
|-----------------------------------------------|--|
| Required fields are marked with an asterisk * |  |
| Study leave application decision *            |  |
| Approved With Funding                         |  |
| Approved Without Funding                      |  |
| Rejected                                      |  |

#### Comments about study leave decision

Include any specific information you want to share with the trainee about why you made this decision. If you are changing a decision, please explain why you have made this change.

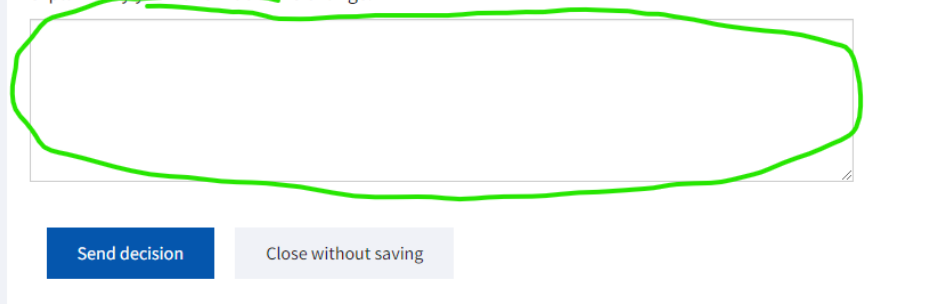

• If you select to approve the application with funding, details will appear of the funding requested by the trainee. You will be required to enter the monetary value of the funding you are approving in the relevant boxes. If the amount of funding you are approving differs from the amount requested you may wish to use the comments box (highlighted on the previous slide) to provide an explanation to the trainee.

| 0                      | Approved With Funding    |
|------------------------|--------------------------|
| $\bigcirc$             | Approved Without Fundi   |
| $\bigcirc$             | Rejected                 |
| <b>Estima</b><br>£0.00 | ated Registration Fee    |
| Approv                 | ved Registration Fee (£) |
| <b>Estima</b><br>£0.00 | ated Travel              |
| Approv                 | ved Travel (£)           |
| <b>Estima</b><br>£0.00 | ated Accommodation       |
| Approv                 | ved Accommodation (£)    |
| Estima<br>£0.00        | ated Subsistence         |
| Approv                 | ved Subsistence (£)      |
|                        |                          |
| Total a                | innerved evenences       |
|                        |                          |

Prior to submitting your application decision, you will be offered a tick-box to indicate you will review the application at year end. This may offer the opportunity to approve additional funding if budget allows.

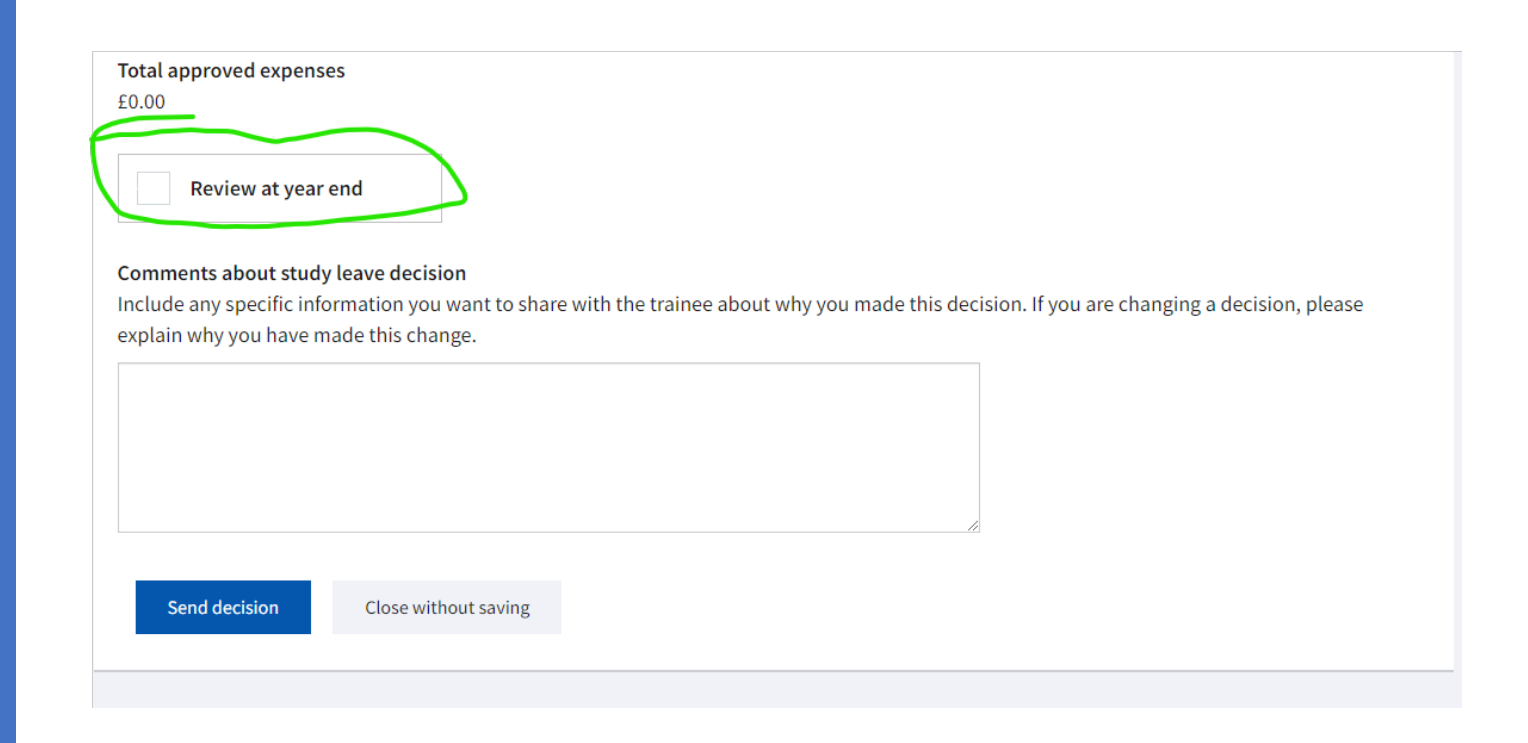

If you choose to approve an application without funding, you will be asked to select a reason for your decision from the list provided. If you select Other, you may wish to provide further detail of your reason in the comments box.

|     | Approved With Funding       |
|-----|-----------------------------|
| С   | Approved Without Funding    |
| С   | Rejected                    |
| eas | on *                        |
|     | Funding Not Requested       |
|     | Inappropriate education     |
|     | Insufficient WBAs Completed |
|     | Not covered under policy    |
|     | Not within budget plan      |
|     | Other                       |

#### Comments about study leave decision

Review at year end

Include any specific information you want to share with the trainee about why you made this decision. If you are changing a decision, please explain why you have made this change.

If you choose to reject an application, you will be asked to select a reason from the list provided. If you select Other, you should provide further detail of your reason in the comments box.

| Study I | eave application decision *       |
|---------|-----------------------------------|
|         | Approved With Funding             |
|         | Approved Without Funding          |
| 0       | Rejected                          |
| Reasor  | *                                 |
|         | Inappropriate education           |
|         | Insufficient WBAs Completed       |
|         | Not covered under policy          |
|         | Not within budget plan            |
|         | Poor value for money              |
|         | Similar courses available locally |
|         | Other                             |
|         |                                   |

#### Comments about study leave decision

Include any specific information you want to share with the trainee about why you made this decision. If you are changing a decision, please explain why you have made this change.

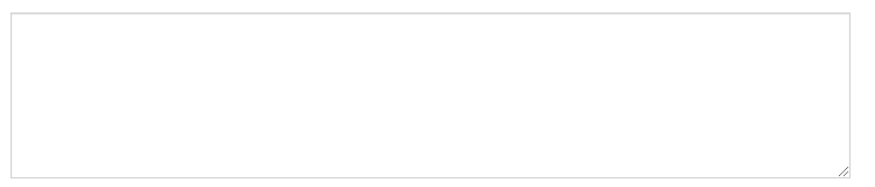

There may be occasions where you wish to review study leave decisions you have already made. If you return to your main study leave page, showing your programme budget etc., You can change tabs and view study leave decisions.

You can also choose Actions which will offer the option to view the application or change your decision. Study leave applications Study leave decisions Search applications Status Search applications by trainee name, registration number, date of leav Select status Show 10 v entries Expenses Days Trainee **≑ID** Activity title Start date Current status Actions requested Approved without Mel Studyleavetraineeuat GP Test £275.00 SL200013 24/07/2022 5.0 Actions 💌 (6664421) funding View Mel Studyleavetraineeuat Approved with SL200014 exam test 01/08/2022 3.0 £220.00 (6664421) funding Change Decision Mel Studyleavetraineeuat Approved with SL200015 exam test 22/06/2022 1.0 £100.00 Actions 🔻 funding (6664421) Mel Studyleavetraineeuat Approved without SL200016 exam test 01/08/2022 1.0 £50.00 Actions 💌 (6664421) funding Mel Studyleavetraineeuat Approved with £50.00 SL200017 exam test 01/08/2022 0.5 (6664421) funding Mel Studyleavetraineeuat Approved without 23/06/2022 -SL200018 31/08/2022 1.0 £0.00 Actions 💌 (6664421) Example 1 funding Mel Studyleavetraineeuat Approved with 23/06/2022 -SL200019 01/09/2022 2.0 £275.00 (6664421) Example 2 funding

• If there is no *Action* button beside a study leave decision and you wish to change the application decision, click on the name of the study leave request and the screen opposite will open. You can then use the link under *Actions* to change the decision.

• This screen can also be accessed from the trainee summary screen show in slide 6.

• Changing an application decision allows you to change your original decision (perhaps from approved without funding to approved with funding). It also allows you to amend the amount of funding you have approved by selecting the *Approved with Funding* decision again and adjusting the amounts detailed.

• In all changes to application decisions the change being made and a reason for the change must be entered in the comments box to ensure the trainee understands the change.

#### Study leave days period: 01 August 2022 to 31 July 2023

| <b>Days pending approval</b><br>0 days                             | Days approved<br>10.5 days | Days taken<br>4.5 days | Days remaining<br>19.5 days                             |
|--------------------------------------------------------------------|----------------------------|------------------------|---------------------------------------------------------|
| Study leave application Application number SL200019                |                            |                        | Actions <ul> <li>Change application decision</li> </ul> |
| Date submitted<br>23/06/2022<br>Trainee details                    |                            |                        |                                                         |
| Name<br>Mel Studyleavetraineeuat                                   |                            |                        |                                                         |
| Email address<br>melstudyleavetraineeuat@example<br>GMC/GDC number | e.com                      |                        |                                                         |
| 6664421<br>Postal address                                          |                            |                        |                                                         |

## Feedback

We hope you will find the new study leave application easy to use and will appreciate the ability to view your programme budget information easily. If you experience any technical difficulties with the app, please contact the Turas helpdesk.

The Deanery welcomes any feedback about how we can further improve the study leave application. Should you wish you share your thoughts please email

Study.Leave@nes.scot.nhs.uk